## المحتوى :

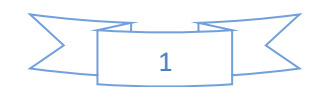

دليل السادة التدريسيين لاستخدام بيئة التعليم الإلكتروني لنظام الـ ( Moodle )

في هذا التقرير شرح مفصل لمساعدة السادة التدريسيين للدخول الى نظام الـ(Moodle) ) وإدارة المقرر ات الدراسية الخاصة بهم .

يمكن الوصول الى نظام المودل باستخدام الرابط ادناه :

http://e-learning.alayen.edu.iq

و من ثم الدخول للكلية المطلوبة بواسطة النقر على اسم الكلية .

أو الدخول الى موقع الجامعة عن طريق الـ (Google):

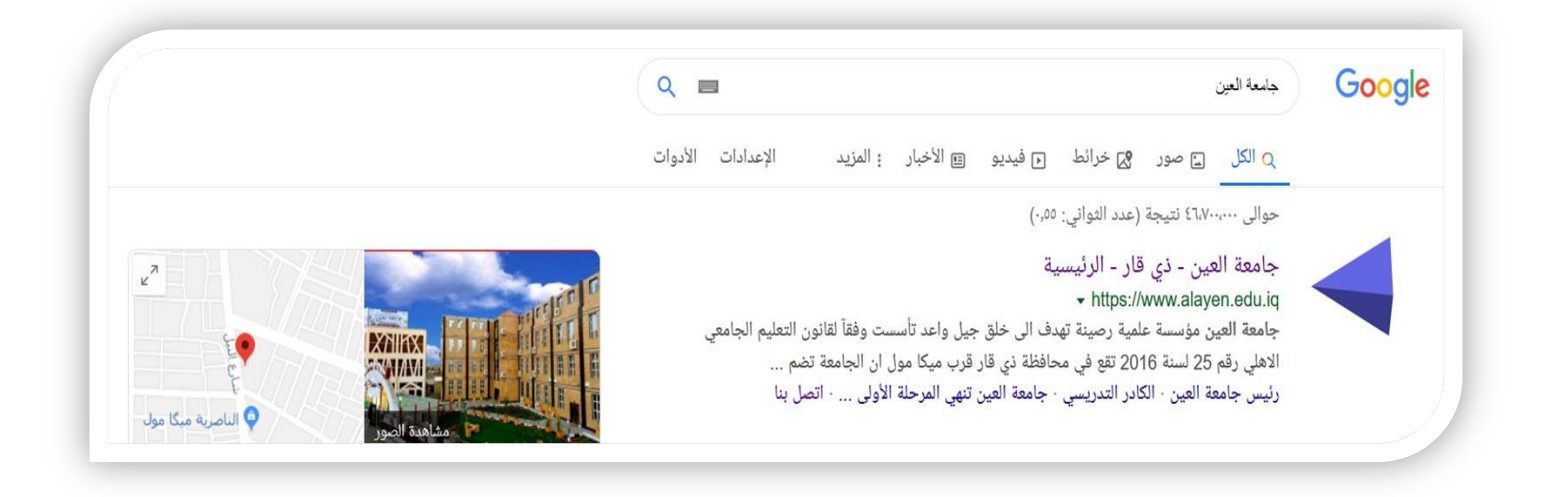

وبعدها الدخول على الموقع الرسمي لجامعة العين و نختار ... (التعليم الالكتروني)

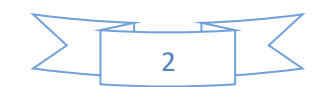

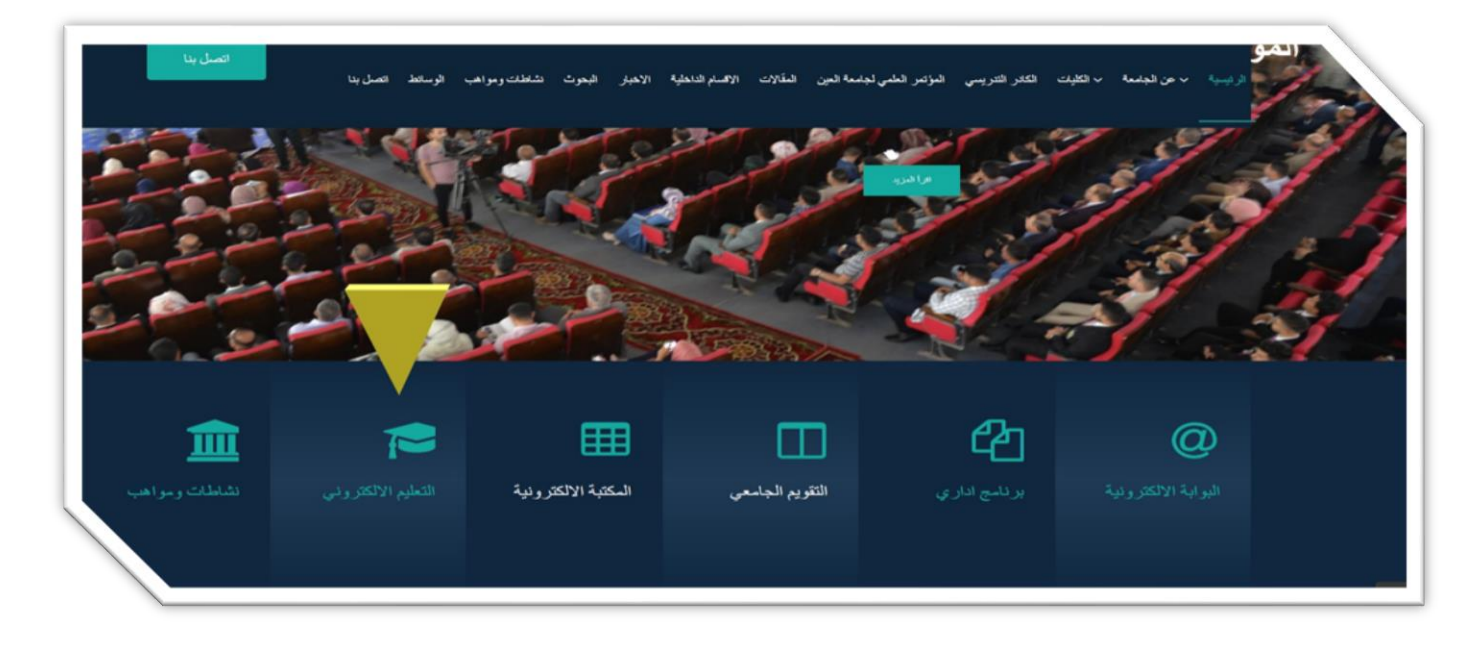

عندما تفتح واجهة التعليم الالكتروني تظهر لكم كافة كليات جامعة العين

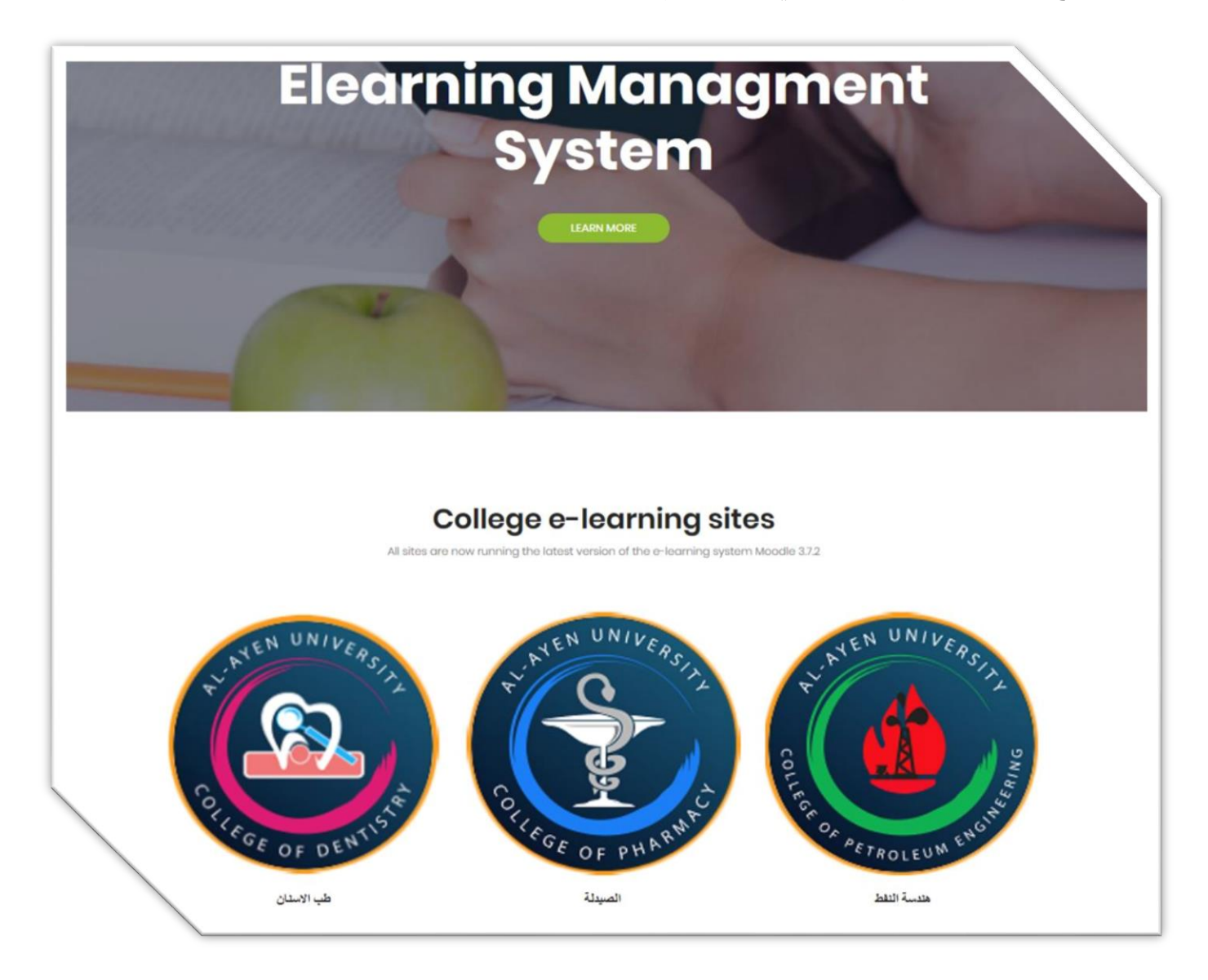

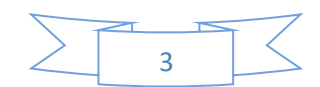

لتسجيل الدخول والوصول الى نظام التعليم الالكتروني نختار على سبيل المثال (طب الاسنان)

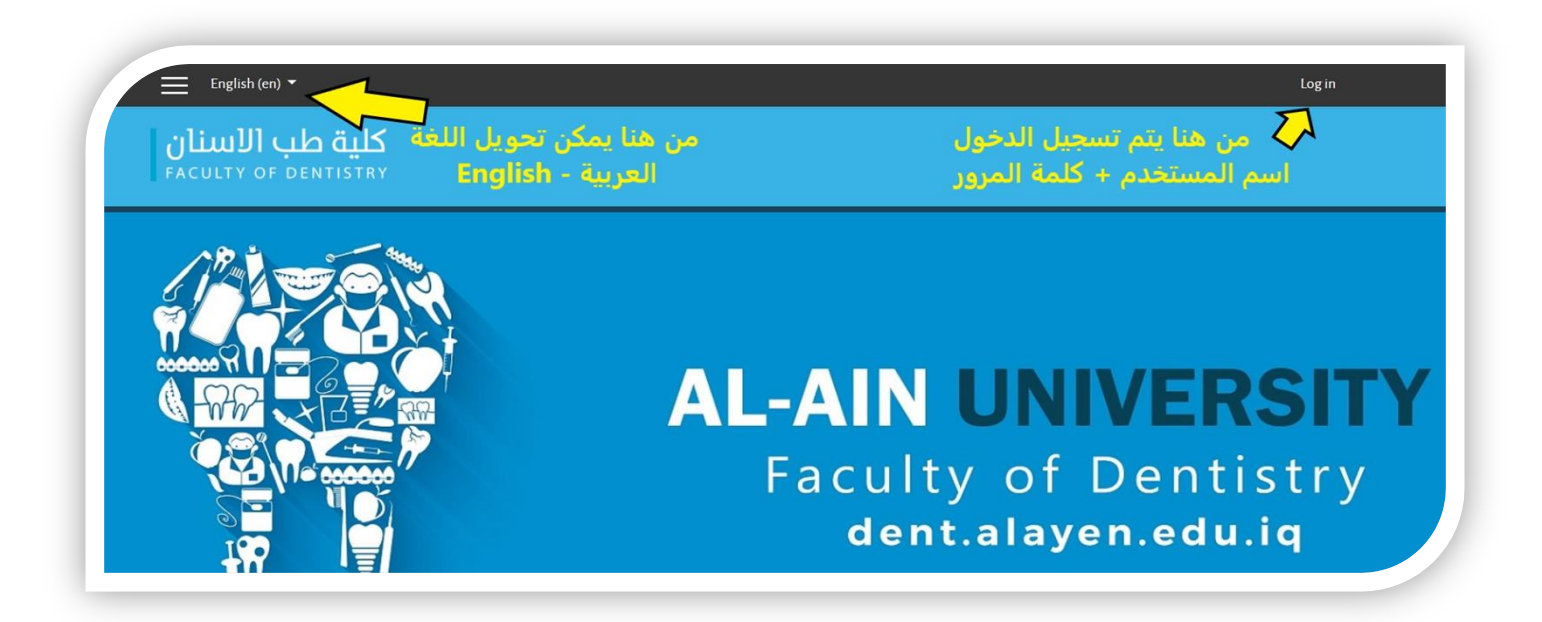

أدارة الحساب : بعد تسجيل الدخول بالحساب الشخصي للتدريسي بإمكانك تحرير سيرتك الذاتية من خلال التأشير على الاسم (تظهر الإعدادات الخاصة بك) تختار منها " نبذة شخصية " و من ثم تختار " حرر ملف سيرتك الذاتية "

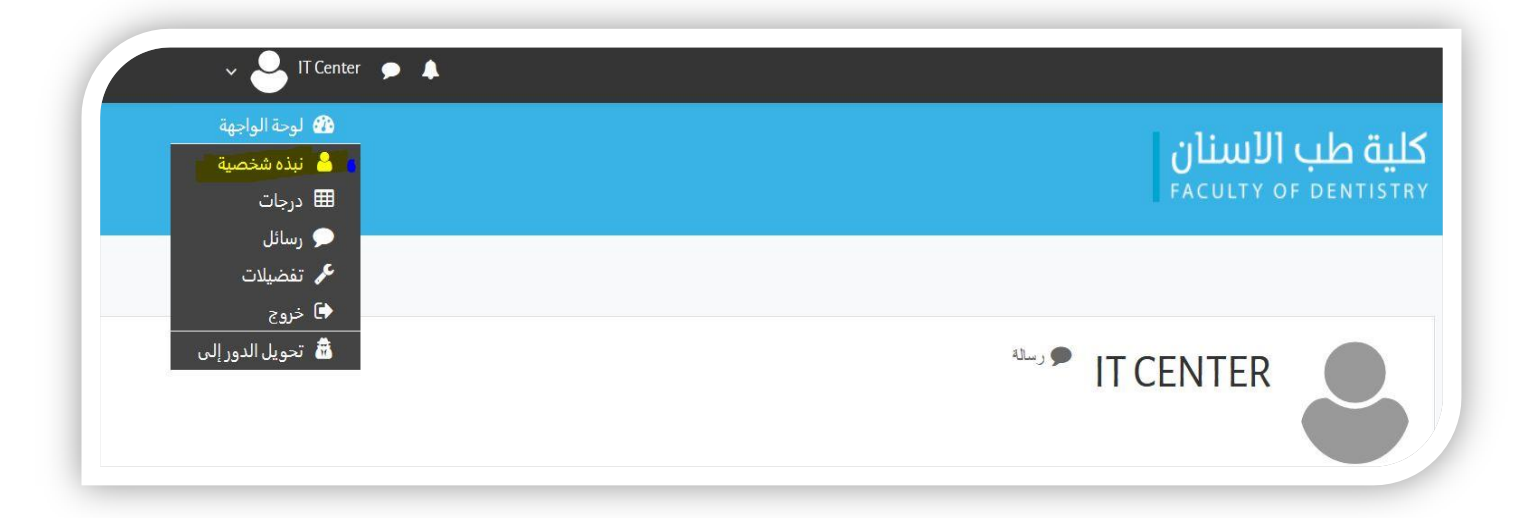

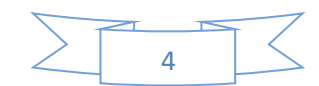

| قل 1 خانات, على الأقل 1 حرف صغير, على الأقل 1 حرف كبير, على الأقل 1 أحر | أقل 8 أحرف, على الأ | يجب أن تحوي كلمة المرور على الأ<br>الأبجدية و الأرقام |   |                         |
|-------------------------------------------------------------------------|---------------------|-------------------------------------------------------|---|-------------------------|
| تغيير كلمة المرور خاصة بك                                               | من هنا ز            | Click to enter text                                   | 0 | كلمة مرور جديدة         |
| سم الشخصي                                                               |                     | إجبار كلمة المرور<br>إلاسم الأول                      | 0 | الاسم الأول             |
|                                                                         |                     | الاسم الاخير                                          | 0 | الاسم الأخير            |
| نا تغيير البريد الالكتروني                                              | ني 🗲 ه              | البريد الالكترو                                       | 0 | عنوان البريد الإلكتروني |
|                                                                         | \$                  | إخفاء عنواني البريدي عن الكل                          | 0 | عرض البريد              |
|                                                                         |                     |                                                       |   | المدينة/البلدة          |
| * تنويه جميع الحقول المشار                                              | \$                  | العر اق                                               |   | اختر دولة               |
| اليها بعلامة النجمة مطلوبة                                              | \$                  | أسيا/بغداد                                            |   | المنطقة الزمنية         |
|                                                                         | \$3 <b>%</b> i≡ #   |                                                       | 0 | الوصف                   |
|                                                                         |                     |                                                       |   |                         |

في حال نسيان كلمة المرور ( Password) يمكنك تتبع الخطوات التالية :

| 11                                     |
|----------------------------------------|
| Forgotten your username or password?   |
| Cookies must be enabled in your browse |
| 0                                      |
| Some courses may allow guest access    |
| Log in as a guest                      |
|                                        |

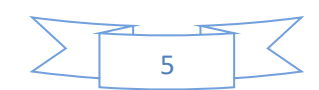

| search by username      |        |                       |
|-------------------------|--------|-----------------------|
| Jsername                |        | نكتب هنا اسم المستخدم |
|                         | Search | M                     |
| Search by email address |        | ح او ک                |
| imail address           |        | نكتب هنا الايميل      |
|                         | Search |                       |

| Ŀ.              |                                                                                                    |  |
|-----------------|----------------------------------------------------------------------------------------------------|--|
| you supplied a  | i correct username or email address then an email should have been sent to you.                                                       |  |
| contains easy i | instructions to confirm and complete this password change. If you continue to have difficulty, please contact the site administrator. |  |
|                 | Continue 🖨 اضغط هنا                                                                                                    |  |
|                 |                                                                                                    |  |
|                 |                                                                                                    |  |
|                 |                                                                                                    |  |
|                 |                                                                                                    |  |

الان الذهاب الى البريد الالكتروني سوف تجد رسالة في البريد الوارد (Inbox) في حال عدم وجودها في البريد الوارد ، تجدها في صندوق الرسائل غير المرغوب فيها ( Spam ) .

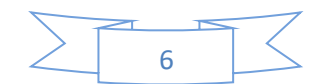

| ng)<br>ui   | <pre><noreply@alayen.edu.iq> IT Center (via Al-Ayen University   e-learning) </noreply@alayen.edu.iq></pre>  |
|-------------|----------------------------------------------------------------------------------------------------|
| Å.          | 🕅 الإنجليزية 🔶 < العربية 🔶 ترجمة الرسالة                                                                     |
| ed          | Hi Mohammer,                                                                                                 |
| of<br>of    | A password reset was requested for your account 'mohammed' at Faculty o<br>Dentistry.                        |
| ase<br>ess  | To confirm this request, and set a new password for your account, please<br>go to the following web address: |
| <u>nuj</u>  | http://e-learning.alayen.edu.iq/moodle/dent/login/forgot_password.php?token=tc1WhumJrDysTNDVkUQ339atrx8Ramu  |
| rst)<br>ted | This link is valid for 30 minutes from the time this reset was first (requester                              |
| led         | .If this password reset was not requested by you, no action is needed                                        |
| tor         | ,If you need help, please contact the site administrato                                                      |
| ser         | Admin Use                                                                                                    |
|             |                                                                                                    |

| Set password         |                                                                                  |                              |
|----------------------|----------------------------------------------------------------------------------|------------------------------|
| Username             | mohammed                                                                         |                              |
|                      | The password must have at least 8 characters, at least 1 digit(s), at least 1 lo | ower case letter(s), at leas |
| New password         | ا كلمة المرور الجديدة                                                            | نکتب هن                      |
| New password (again) | ا كلمة المرور 📃 🌒                                                                | نکرر هن                      |
| سغط هنا للحفظ        | اخدا ند Save changes Cancel                                                      |                              |

الى هنا تتم عملية تغيير كلمة المرور .

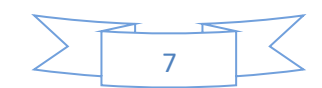

ب رفع المحاضرات وتضمين الروابط الخارجية و روابط اليوتيوب :-

بعد الدخول نذهب الى المقررات الدراسية المطلوبة حيث توجد الأقسام والمراحل الدراسية نختار القسم ثم المرحلة والمقرر الدراسي (المادة ) :

| جرر *                           | · الموضوع 1 م |
|---------------------------------|---------------|
| نضغط هنا 🛟 + أضف شاطأ أو مورداً |               |
| حرر 🔻                           | • الموضوع 2 م |
| أضف نشاط أو مورداً              |               |
| حرر ▼                           | · الموضوع 3 م |
| + أضف نشاط أو مورداً            |               |
| حرر 🔻                           | · الموضوع 4 م |
| + أضف نشاطأ أو مورداً           |               |
| Add topics 🕂                    |               |

| المزيد من المساعدة | صندة        |
|--------------------|-------------|
|                    | ) 📕<br>کتاب |
| ۱- نضغط هنا        | ، الله الله |
|                    | . 🤣         |
|                    | الله الم    |
| ۲ - نضغط هنا 🗲 اضف |             |

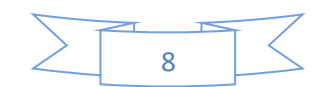

|                                     | اسم المحاضرة                            | 0                                                                                           | سم    |
|-------------------------------------|-----------------------------------------|---------------------------------------------------------------------------------------------|-------|
|                                     |                                         | l                                                                                           | مىف   |
|                                     | حے وصف المحاضرة                         |                                                                                             |       |
|                                     |                                         |                                                                                             |       |
|                                     |                                         |                                                                                             |       |
|                                     |                                         |                                                                                             |       |
|                                     | عن الوصف غعلى صفحة المقرر الدراسي 🝞     | 🗐 اعره                                                                                      |       |
|                                     |                                         |                                                                                             | محتوى |
| الحجم الأقصى للملفات الجديدة: بلا ه |                                         |                                                                                             | ت .   |
|                                     | 🗅 🗖 نضغط علی انشاء مجلد<br>ہنے          | ▲ ►                                                                                         |       |
|                                     |                                         |                                                                                             |       |
|                                     |                                         |                                                                                             |       |
|                                     |                                         |                                                                                             |       |
|                                     | تستطيع سحب وافلات الملفات هنائم اضافتها | 1<br>1<br>1<br>1<br>1<br>1<br>1<br>1<br>1<br>1<br>1<br>1<br>1<br>1<br>1<br>1<br>1<br>1<br>1 |       |

وبعد الضغط على أنشاء مجلد يظهر لنا مربع حوار نكتب فيه أسم المجلد وبعدها نضغط على أنشاء ، وبعدها نضغط على المجلد الذي عملناه نرفع ملفات المحاضرة عن طريق السحب والإفلات، وبعد الانتهاء نضغط على أيقونة حفظ والعودة الى المقرر من أسفل الصفحة .

| لنشاط                                               | إكمال ا       |           |
|-----------------------------------------------------|---------------|-----------|
|                                                     | وسوم          | 4         |
| Compete                                             | ncies         | 4         |
| نضغط هنا 🔿 حنظ رالمودة إلى المتزر حقظ رمماينة إلغاء |               |           |
| ني هذا النوذج مطلوبة ()                             | لمشار إليها ف | الحقول ال |

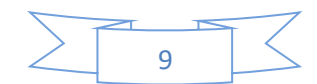

أما بالنسبة لأضافة رابط الكتروني لموقع خارجي (توضيحي) نضغط على اضافة نشاط أو مصدر ونختار رابط الإلكتروني

| المصبلان            | , ی حوال کر پا <i>سرو</i> ی                                             |
|---------------------|-------------------------------------------------------------------------|
| ۰ 🐻 رابط إلكترونی   | لاحظ أن عناوين الر وابط الإلكترونية<br>أه نشاط أخر من خاتا، محر ، النصو |
| 🛛 💾 مند فضغط هذا    | <ul> <li>لمزيد من المساعدة</li> </ul>                                   |
| 🔘 📔 کتب             |                                                                         |
| 🔘 🚞 مجاد            |                                                                         |
| 🔘 🤣 ملصق            |                                                                         |
| 🔍 🎦 ملف             |                                                                         |
| IMS content package |                                                                         |

وبعدها تظهر لنا النافذة التالية

|       | <b>A 5 5</b> 2 | 2.44 MIN         | رصف                                   |
|-------|----------------|------------------|---------------------------------------|
|       | ابة الوصف      | تقویات میرند بال |                                       |
| العنا |                | đ                |                                       |
|       |                | 0                | اعرض الوصف على صفحة<br>المقرر الدراسي |
|       |                |                  | 1                                     |
|       |                |                  | مظهر                                  |
|       |                | الحمين •         | عرض                                   |
|       |                |                  |                                       |

واخيرا نضغط على حفظ والعودة الى المقرر الدراسي .

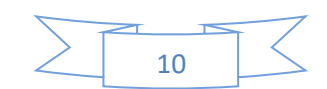

الامتحان الالكتروني :-

يعتبر الامتحان الالكتروني من مميزات نظام الـ(Moodle) و الذي يوفر العديد من الخدمات منها اختصار الوقت على الطالب و التدريسي وتقليل اعباء تصحيح الاجوبة بالإضافة الى ان درجة الامتحان سوف تبقى محفوظة في حساب الطالب بحيث بإمكانه الاطلاع عليها في أي وقت يعد الامتحان من قبل استاذ المادة حصرا مرفق معه الاجوبة الصحيحة و يقع على عاتق نظام الـ(Moodle) التصحيح التلقائي للأسئلة و ارجاع نتيجة الامتحان الى الطالب والتدريسي بنفس اللحظة وبهذا توفر هذه الآلية الوقت والجهد لاسيما من ناحية الدقة ، تتضمن خطوات الامتحان محورين أساسيين هما :

أ- إعدادات الامتحان .
 ب- اضافة الاسئلة الى الامتحان .

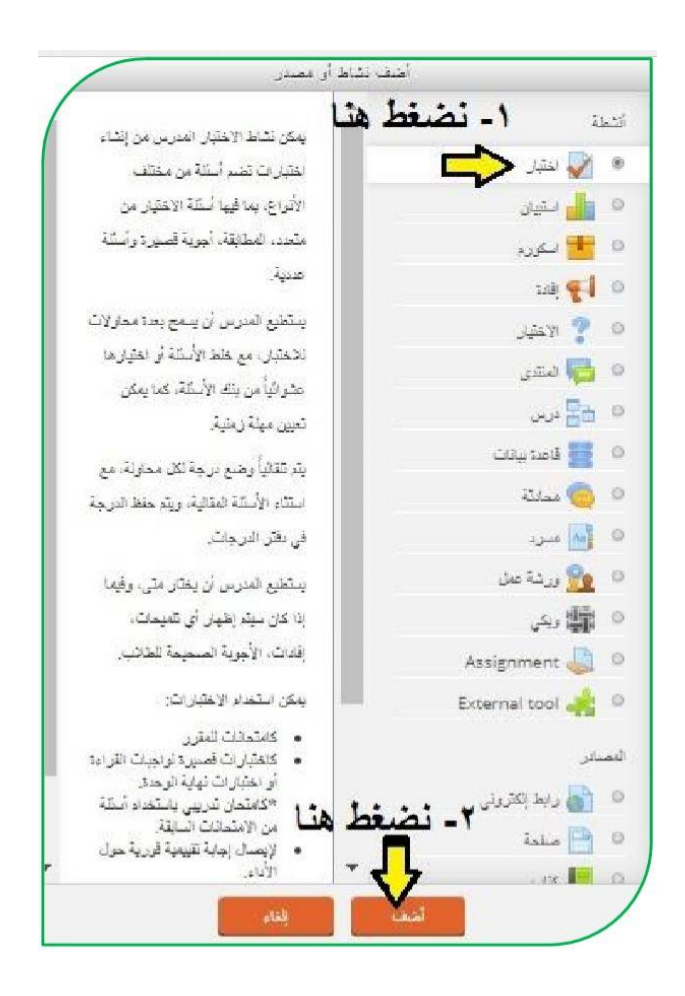

- أ- اعدادات الامتحان :-
- في (Timing) نضيف وقت الامتحان (فتح الامتحان : أو لا نضع علامة (×) في مربع التمكين ، ونحدد يوم الامتحان و الشهر و السنة و كذلك الوقت الذي يبدا به الامتحان ) و
   ( غلق الامتحان : أو لا نضع علامة (×) في مربع التمكين ، ونحدد يوم الامتحان و الشهر و السنة و كذلك الوقت الذي يغلق به الامتحان ) .

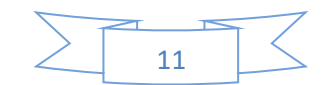

- في (Grade) نحدد عدد المحاولات المسموح بها لدخول الطالب الى الاختبار و ذلك من مربع (المحاولات المسموح بها و عادة يكون الخيار "1") و اذا اكثر من محاولة بالإمكان نحدد الدرجة الاعلى من خلال (Highest grade و Average grade).
- من خلال (Layout) في هذا الخيار اذا اردنا ان نعمل عشوائية في ترتيب الاسئلة بحيث يظهر لكل طالب ترتيب مختلف فيكون من (Question order) من المربع الذي هو اسفل منه نضغط على السهم المنسدلة و نختار (Shuffled randomly).
- اما في (New page) فنستطيع من خلالها ان نجعل الاسئلة تظهر للطالب بصفحة واحدة عدة صفحات فالأمر راجع لكم .
- في (Question shuffle within) فيحتوي على خيار (Question shuffle within)
   فاذا اخترنا في هذا الخيار ب(نعم) نكون قد عملناعشوائية في خيارات السؤال نفسه بين طالب
   الى اخر .
- في (Review option) توجد هذا التبويب خيارات ما الذي تظهره للطالب اثناء الامتحان و بعد غلق الامتحان ويفضل الاتي :

تحت تبويب (During the attempt ) نضع علامة (×) فقط امام مربع (The attempt ) . تحت تبويب مباشرة بعد المحاولة نضع علامة (×) فقط امام مربع (الدرجات) . تحت التبويب (بعد ان يغلق الامتحان ) نضع علامة (×) فقط امام مربع (الدرجات ) . و بقية المربعات نرفع منها العلامة كما في الصورة ادناه :

| Duri | ng the attempt      | Imm | ediately after the attempt | Later | r, while the quiz is still<br>n | After | the quiz is closed |
|------|---------------------|-----|----------------------------|-------|---------------------------------|-------|--------------------|
| ø    | The attempt ③       |     | The attempt                |       | The attempt                     |       | The attempt        |
| ()   | Whether correct ③   | (d) | Whether correct            | Ľ     | Whether correct                 | Ø     | Whether correct    |
| 1    | Marks ③             | Ø   | Marks                      |       | Marks                           |       | Marks              |
| 4    | Specific feedback 💮 | Ø   | Specific feedback          | ø     | Specific feedback               | Ø     | Specific feedbac   |
| 1    | General feedback ③  | 4   | General feedback           |       | General feedback                | 1     | General feedbac    |
| 4    | Right answer ③      | 1   | Right answer               | 1     | Right answer                    |       | Right answer       |
|      | Overall feedback ⑦  |     | Overall feedback           |       | Overall feedback                |       | Overall feedback   |

- في (Appearance ) الذي يهمنا من هذا التبويب هو (Appearance ) الذي يهمنا من هذا التبويب هو (In grades Decimal places ) فنختار من مربع اسفله (0) أي صفر .
  - في (Extra restriction on attempts) الذي يهمنا من هذا التبويب هو عمل باسورد للأمتحان (كلمة مرور) خاصة بالاختبار.

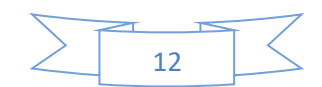

| Name*                           | أسم الأختبار العنوان الرئيسي Cours 1                  |
|---------------------------------|-------------------------------------------------------|
| Description                     | Paragraph * B / الله الله الله الله الله الله الله ال |
| Display description on course p | age U                                                 |
| Timing                          | تحديد وقت فتح وغلق الأختبار                           |
| Grade                           | تحديد درجة التجاح وعدد محاولات الطالب للدخول الأختبار |
| Layout                          | تحديد طريقة عرض الاسئلة                               |
| Question behaviour              | تمكين خلط الاسئلة                                     |
| Review options ®                | لتحكم بأظهار الواجهة النهانية بعد أنتهاء الأختبار     |
| Appearance                      | ختار منها Decimal ونقوم بأختيار (0)                   |
| Extra restrictions on a         | نفعل منها ال-Password الخاص بالأختيار (ttempts        |
| Overall feedback 💮              | مكننا من اضافة تعليق حول نتيجة بدرجة معينة            |
| Common module setti             | اجراء التعديل على اعدادات الانشطة ings                |
| Tags                            | وتقييد الطالب بملئ استيبان قبل المغادرة               |
| Competencies                    | بالامكان تحديد دخول الطلاب في المحاولة الثانية        |

و من ثم نضغط على ( Save and retum to course ) من اسفل الصفحة نلاحظ قد اضيف الامتحان على صفحة المقرر الدراسي كما في الصورة ادناه :

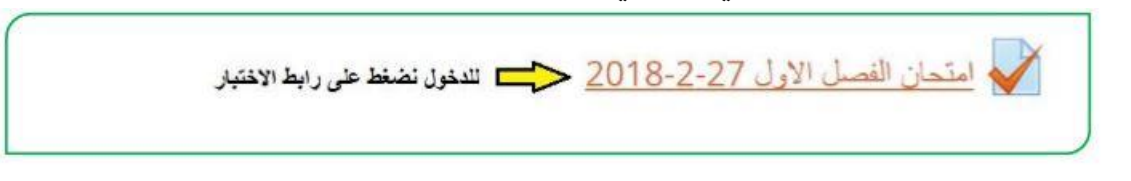

ب - اضافة الاسئلة الى الامتحان :

الان نضغط على رابط الاختبار لإضافة الاسئلة تظهر لنا نافذة نضغط على ( حرر الامتحان ) و من ثم تظهر لنا نافذة قبل اضافة الاسئلة نضيف الدرجة الكلية للامتحان و يتم ذلك من المربع الموجود جنب عبارة العلامة الكبرى كما في الصورة :

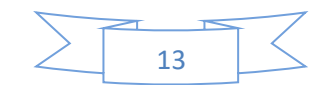

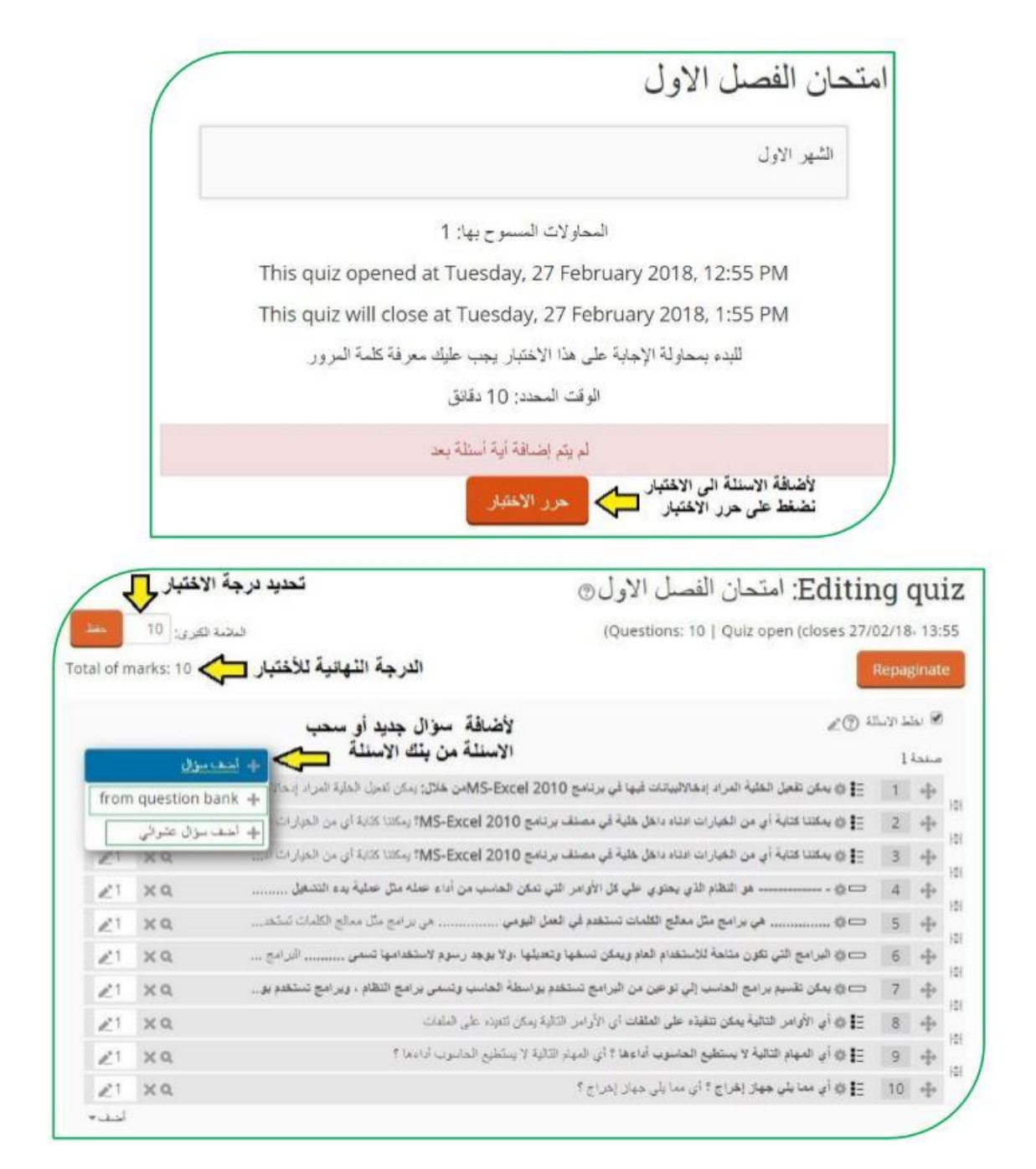

نضيف الدرجة و نضغط على (حفظ) لإضافة السؤال نضغط على ( اضف سؤال ) ايضا سوف تظهر لنا نافذة نختار من خلالها نوع السؤال الذي نريد ان نضيفه ، هناك انواع عديدة من الاسئلة منا الاكثر استخدام هي (سؤال الصواب و الخطأ ، و المتعدد الخيارات ، والسؤال المقالي و تطابقي و غيرها من الاسئلة ) كما موضح ادناه :-

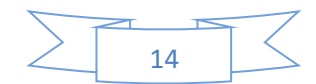

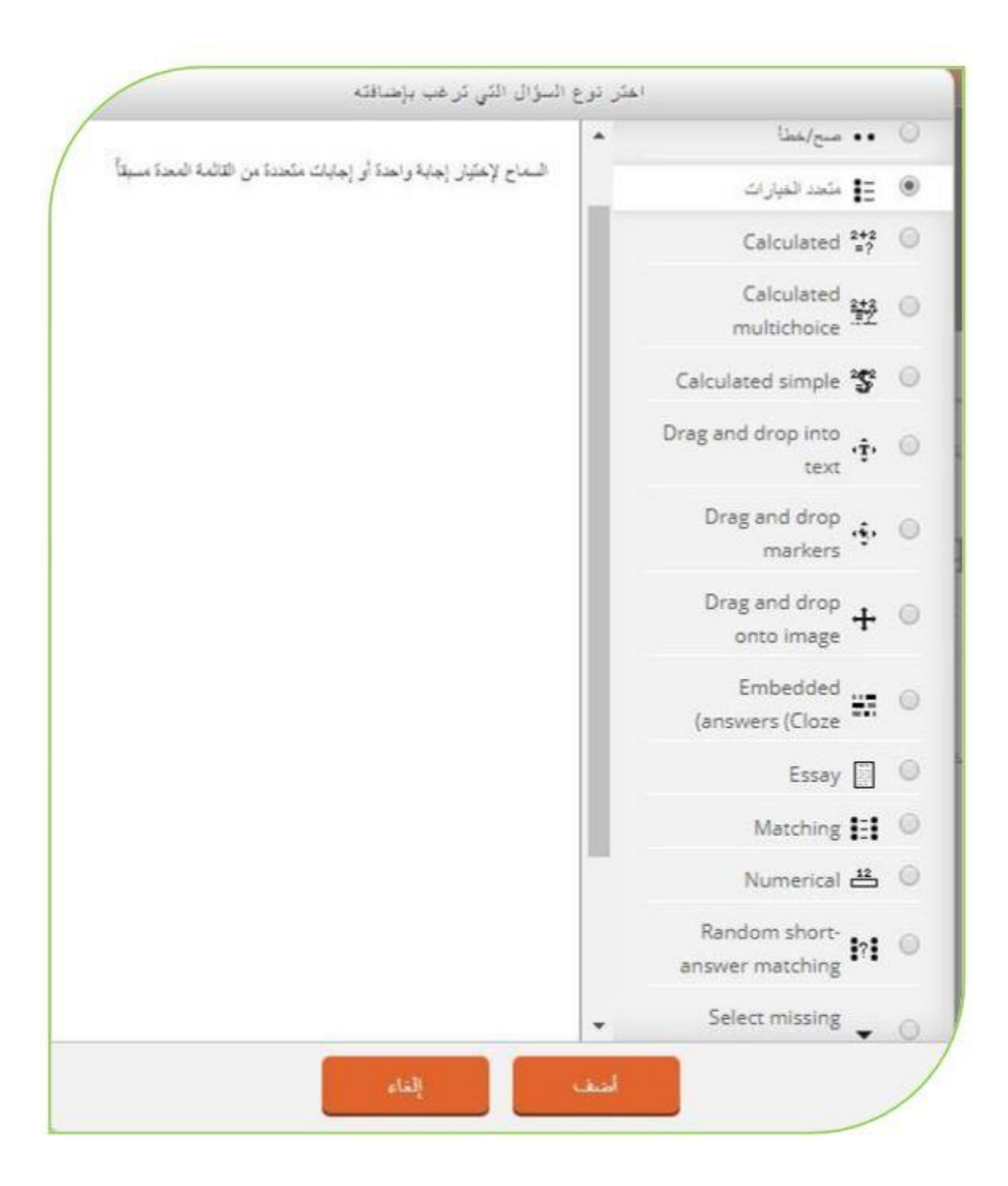

فعلى سبيل المثال سوف نختار ( متعدد الخيارات ) و نضغط (اضف ) من اسفل النافذة سوف تظهر لنا نافذة نكتب بها اسم السؤال و في المربع الاسفل منه ( Question test ) نكتب نص السؤال ،

و من تبويب ( الدرجة الافتراضية ) نحدد درجة السؤال ، و من ثم نضع الخيارات و يكون ذلك تحت تبويب ( Answers ) ، نضع الخيارات في الخيار رقم (1) والخيار الثاني في خيار رقم (2) و الخيار الثالث في الخيار رقم (3) نلاحظ في كل خيار توجد كلمة ( درجة ) و تحتها مربع مكتوب فيه (لا توجد ) ، فاذا كان الخيار هو الخيار الصحيح نختار بدل كلمة لا يوجد (100%) و اذا كان الخيار خطا نترك كلمة لا يوجد في المربع . و في النهاية نضغط على (حفظ التغيرات ) نلاحظ سوف نعود الى صفحة اضافة الاسئلة و هكذا نضيف بقية الاسئلة .

اما اذا كان السؤال صح و خطأ فبنفس الطريقة نضغط على (اضف سؤال) و نختار (صح/خطأ) و نضغط على (اضف سؤال ) و نختار (صح/خطأ) و نضغط على (اضف ) سوف تظهر لنا نافذة ايضا نكتب اسم السؤال و من ثم نكتب نص السؤال في تبويب ( ويب (Question test ) ، و من تبويب ( الدرجة الافتراضية )

نحدد درجة السؤال ، و يوجد مربع في الاسفل تحت كلمة الجواب الصحيح فاذا كان الجواب صحيح نختار صح و اذا كان حطأ نختار خطأ و في النهاية نضغط على ( حفظ التغيرات ) ، نلاحظ سوف نعود الى صفحة اضافة الاسئلة و هكذا نضيف بقية الاسئلة .

يمكن للتدريسي اضافة الاخبار و الاعلانات عن طريق منتدى الاخبار كما في الصورة التالية :

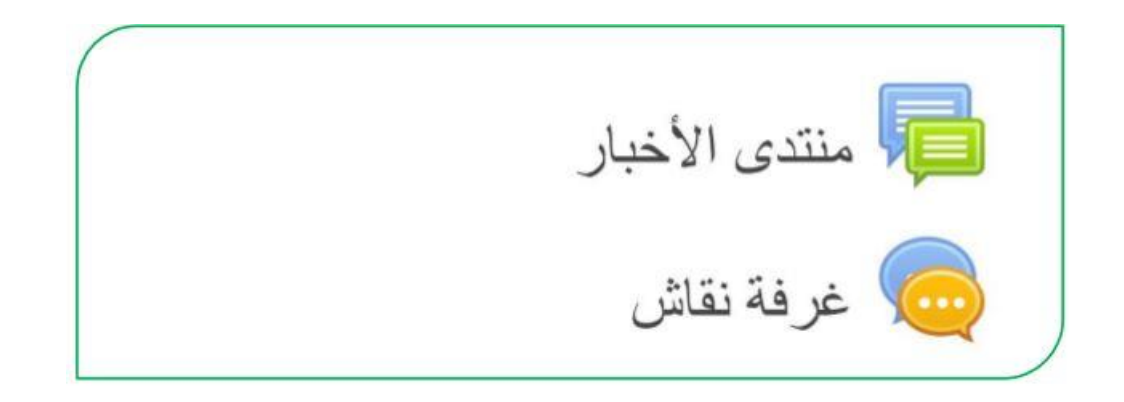

بعد الدخول الى (منتدى الاخبار) نضغط على ( اضف موضوع جديد) تظهر لنا النافذة التالية كما في الصورة

|           | فتالج المللبة للشهر التاني 💙 علوان الخبر                                                                                                    | الموضوع*                   |
|-----------|----------------------------------------------------------------------------------------------------|----------------------------|
|           |                                                                                                    | رسالة.*                    |
|           | ب دائج اولية 💦 🔁 قص الخبر                                                                                                    |                            |
| المسار: p | الد.<br>ج                                                                                                    | Discussion<br>subscription |
|           |                                                                                                    | T                          |
|           | تحميل الملف ان وجد     الفات     الفات     الفات     الفات     الفات     الفات     الفات     الفات الملفات ها ثر السائها     الفات     الملفات ها ثر السائها     الفات     الفات | منف مراقی (7)              |
|           |                                                                                                    | ⑦ Pinned                   |
|           | 🖉 💳 تفعيل خيار ارسل البريد الأن لكي يصل اشعار الى جميع طلبة المقرر الدراسي                                                                                                    | أرسل اليريد الان           |
|           | أمتنف المتداركة للمتدع                                                                                                    | في النهاية                 |
|           | 16                                                                                                    |                            |

بعدها تظهر المشاركة كما هو موضح ، بإمكان الطلبة مشاهدة الخبر و تحميل الملف

|                                    |         |                                       | منتدى الأخبار                            |
|------------------------------------|---------|---------------------------------------|------------------------------------------|
|                                    |         |                                       | أخبار عامة وإعلانات                      |
| اخ مشا کة                          | ال دہ د | أضف موضوع جديد<br>بداء النقاش بو اسطة | نقاش                                     |
| ا.د<br>Tue, 13 Feb 2018, 10:56 AM  | 0       | الد مستوجد مستو                       | اعلان نتائج الشهر الثاني                 |
| ا.د<br>Sun, 14 Jan 2018, 12:34 PM  | 0       |                                       | الى ابنائنا الطلبة                       |
| ا.د.<br>Mon, 27 Nov 2017, 10:17 AM | 0       | 🛔                                     | الى طلبة المرحلة الرابعة / قسم الاسلامية |
| .د.<br>Wed, 22 Nov 2017, 11:30 AM  | 0       |                                       | توجيه للطلبة الاعزاء                     |

و كذلك يمكن اضافة عرف نقاش من خلال المقرر الدراسي حيث تقوم بالضغط على (تشغيل التحرير) و بعدها نضغط على (اضف) التحرير) و بعدها نضغط على (اضف نشاط او مصدر) سوف تظهر لنا نافذة نحدد منها (اضف) كما في الصورة التالية :

على الالتقاء وجها لوجه، هتل 🔘 📑 در س عقد اجتماعات منتظمة من الم 🚞 قاعدة بيانات على الانترنت لتمكينهم من تباد 0 المقرر الدراسي ولكن في مكار منضغط هنا محادثة ۲ الطالب غير قادر مؤقتاً على ال للدردشة واللحاق بركب العمل 🐴 مسرد 0 الطلاب يعملون خارجاً للحصو تجاربهم مع بعضبهم البعض وم 👮 ورشة عمل 0 الأطفال الأصغر سنا باستخدام بمثابة رقابة (مراقبة) مقدمة إلد واخيرا نضغط هنا 📥 أضف إلغاء

17

و بعدها تظهر لنا نافذة فيها عدة حقول ، حيث نكتب العنوان في الحقل ( اسم غرفة المحادثة الحالية )، و ايضا نكتب وصف المحادثة في حقل (الوصف ) و نحدد الوقت من خلال تبويب (جلسة المحادثة ) و اخيرا نضغط على (حفظ و العودة الى المقرر الدراسي ) . كما في الصورة التالية :

| جدید إلى الموضوع 1 ©                     | 🥌 إضافة محادثة                                                                  | 00 00<br>Ø - |
|------------------------------------------|---------------------------------------------------------------------------------|--------------|
|                                          | + عامة                                                                          | ත ක          |
| نكتب عنوان المحادثة                      | أسو فرفة المحادثة الحاليه<br>•                                                  | ¢ ·          |
|                                          | الرصف                                                                           |              |
| كس نكتب ومصف ومضمون المحادثة             |                                                                                 |              |
|                                          |                                                                                 |              |
|                                          |                                                                                 |              |
|                                          | ا عرض الوصف على<br>صفحة المقرر الدراسي                                          |              |
| ا من هذا زجده المقت                      | ()<br>()<br>()<br>()<br>()<br>()<br>()<br>()<br>()<br>()<br>()<br>()<br>()<br>( |              |
|                                          |                                                                                 |              |
|                                          | ۱ إعدادات وحدة عامة                                                             |              |
|                                          | ا وسوم                                                                          |              |
|                                          | Competencies 4                                                                  |              |
|                                          |                                                                                 | /            |
| حفظ والعوبة إلى المقرر حفظ ومعاينة إلغاء | فيرا نضغط هنا 📥                                                                 | L            |

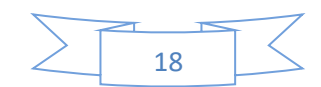

الموبايل :-

للوصول الى بيئة التعليم الالكتروني اما عن طريق الدخول من المتصفح بنفس الخطوات السابقة عن طريق عن جامعة العين عنه التعليم الالكتروني عنه واختيار الكلية أو عن طريق الرابط التالي (<u>http://e-learning.alayen.edu.iq</u>) او يمكن الاستفادة من خلال تحميل تطبيق نظام الـ(Moodle) عبر تطبيقات الـ( Android ) و كذلك من نطبيقات الـ( App Store ) :

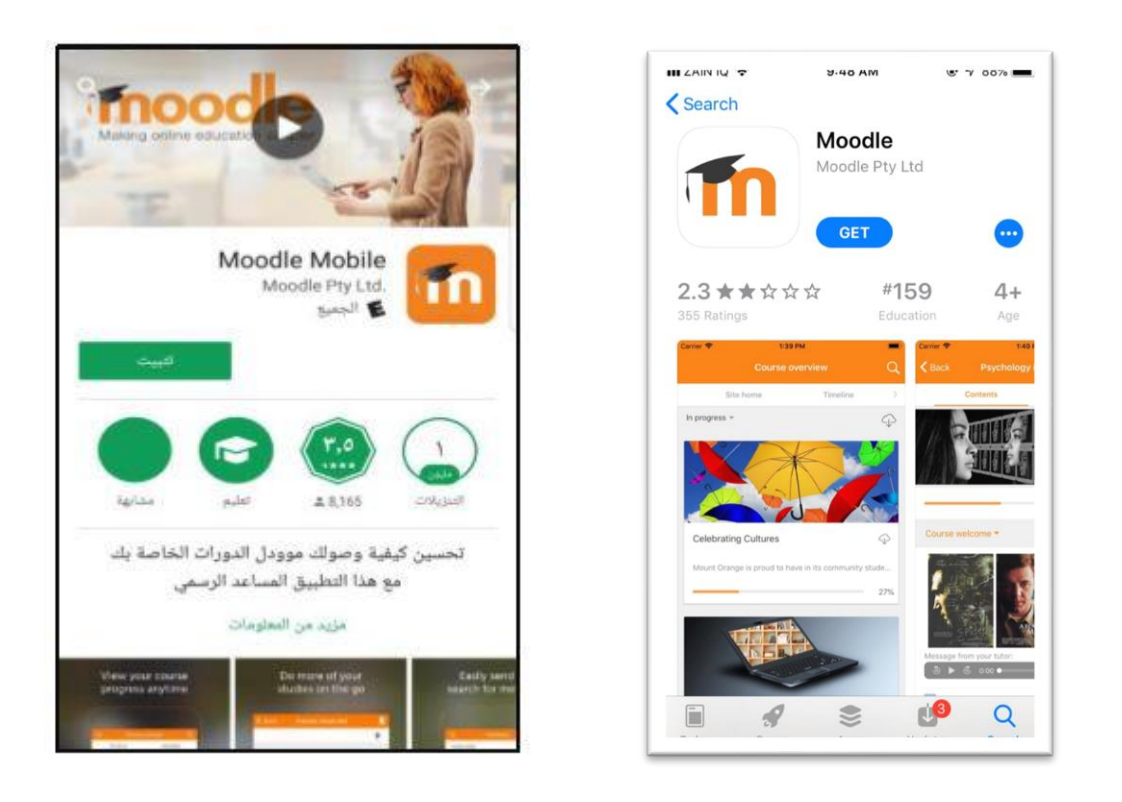

بعد التثبيت نقوم بإدخال الرابط الخاص بموقع بيئة التعليم الالكتروني لكلياتكم ، و تسجيل الدخول

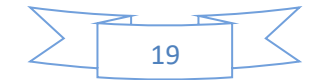

| دخول 🗲                             |   | يبانات الدخول                                                                                                    |
|------------------------------------|---|----------------------------------------------------------------------------------------------------|
| Arch                               | ← | من فصلك أنحل رابط موقع نظام التعام الاتخبروني مودل<br>الخاص يلد لاحظ انه من الممكن أن يكون لم يتم إعداده<br>للعام يقد التطبيق<br>e-learning.alayen.edu.iq/moodle |
|                                    |   | دخول                                                                                                    |
| دکول                               |   |                                                                                                    |
| هل نسيت اسم الدخول أو كلمة المرور؟ |   |                                                                                                    |
|                                    |   |                                                                                                    |
|                                    |   |                                                                                                    |

الان يمكنكم الدخول الى المقرر الدراسي و رفع المحاضرات .

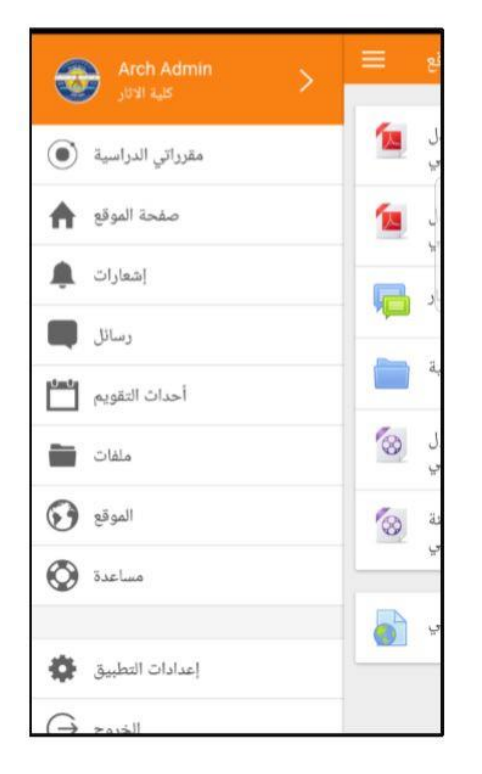

| =          | صفحة الموقع                                                     |   |
|------------|-----------------------------------------------------------------|---|
| 1          | دليل التدريسي لاستخدام نظام المودل<br>الالكتروني                | φ |
| 1          | دليل الطالب لاستخدام نظام المودل<br>الالكتروني                  | φ |
| P          | منتدى الاخبار                                                   | φ |
|            | الخطة الدراسية                                                  | φ |
| 8          | فيديو تعليمي للسادة التدريسيين حول<br>. بيئة التعليم الألكتروني | Ŷ |
| 0          | فيديو تعليمي للطلاب حول بيئة<br>. التعليم الألكتروني            | φ |
| <b>a</b> 1 | موقع الكلية الالكتروني                                          | ര |

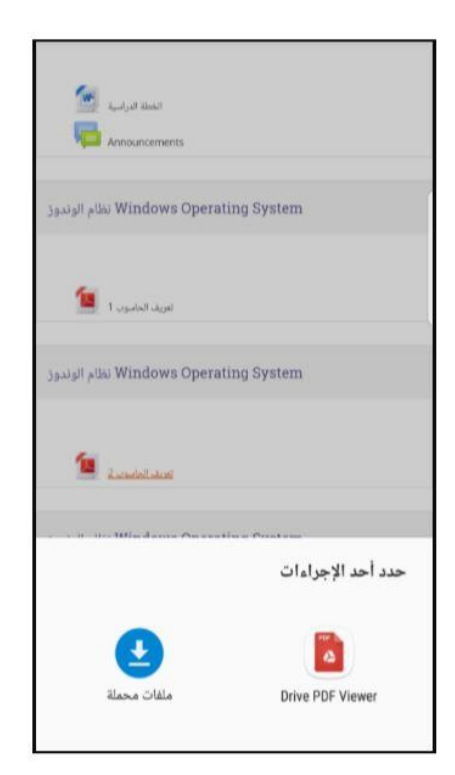

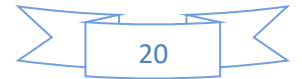

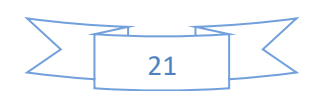